# **UIS SERVICE DESK**

## COMPUTER HELP

### How to Log into OneDrive Using a Mac

#### PURPOSE: How to log in and setup OneDrive on a Mac

List of items they will learn:

- How to find OneDrive on a Mac
- How to sign into OneDrive

#### HOW TO LOG INTO ONEDRIVE ON A MAC:

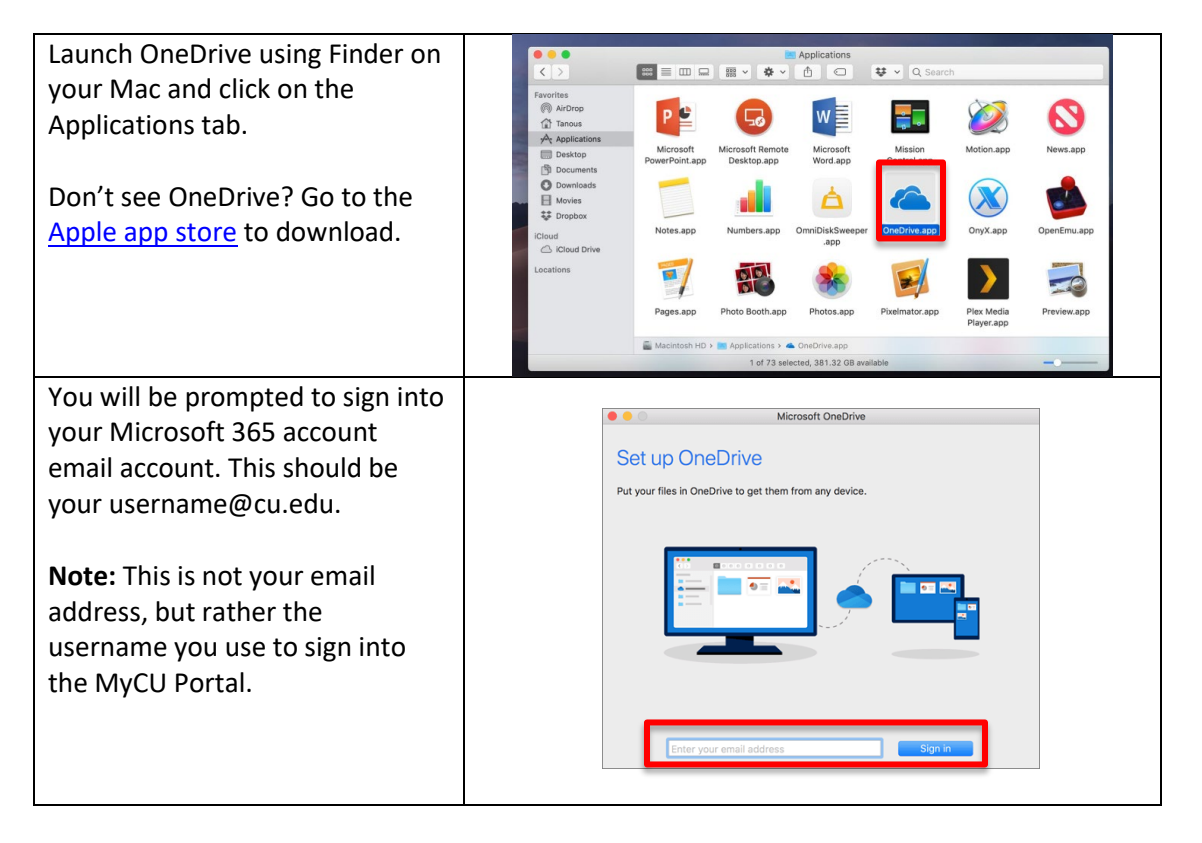

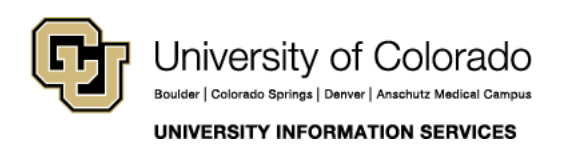

Contact UIS Call: 303-860-HELP (4357) Email: mailto:help@cu.edu

## **UIS SERVICE DESK**

## COMPUTER HELP

| OneDrive will then ask you a few<br>prompts. We recommend leaving<br>everything to its default for<br>easier trouble shooting in the<br>future.<br>Continue to press next.                       | Microsoft OneDrive This Is Your OneDrive Folder Add files here so you can access them from other devices and still have them on this Mac. Your OneDrive folder is                                                                                                    |
|----------------------------------------------------------------------------------------------------|----------------------------------------------------------------------------------------------------|
| Towards the end of the setup,<br>OneDrive will ask you what type<br>of files you would like to back up.<br>Select all the folders you want<br>backed up and press next to<br>finalize the setup. | Microsoft OneDrive Synce Files from Your OneDrive Choose what you wan to download to your "OneDrive - Contoso" folder. You can get to these items even when you're offline.  Synce all files and folders in OneDrive - Contoso To synce only these folders:  D Synce all files and to folder. (20 MB) C Contoso Electronics (22 MB) C Contoso Electronics (22 MB) C Contoso Electronics (24 KB) C Documents (29 KB) C Documents (29 KB) C Private Info (11 KB) Cocation on your Max: (*) senffrye > OneDrive - Contoso Selected: 65 MB. Remaining space on Macintosh HD: 95.2 GB |
| That will complete the setup for<br>OneDrive, and you should now<br>see a OneDrive icon on your<br>menu bar that will inform you if<br>your OneDrive is updated or not.                          | <ul> <li>OneDrive is up to date<br/>Contoso</li> </ul>                                                                                                    |

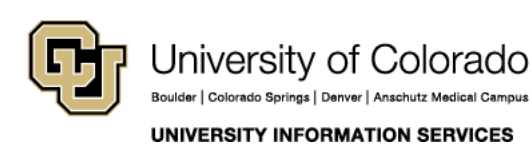

Contact UIS Call: 303-860-HELP (4357) Email: mailto:help@cu.edu

## **UIS SERVICE DESK**

### COMPUTER HELP

You can also view it in the Finder app. A OneDrive file should have been created.

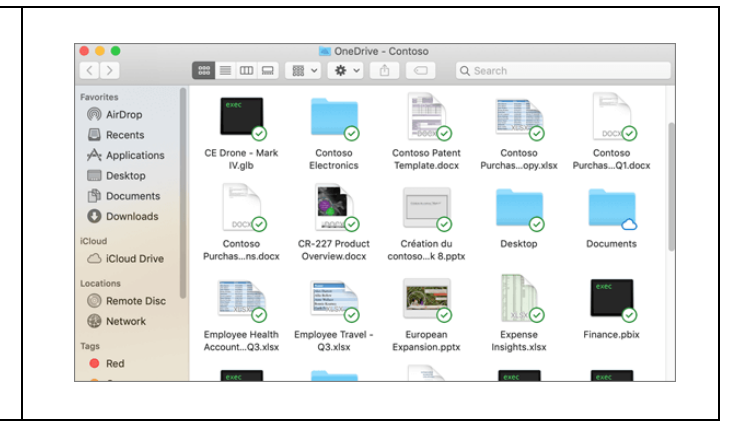

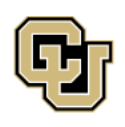

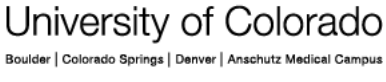

UNIVERSITY INFORMATION SERVICES

Contact UIS Call: 303-860-HELP (4357) Email: <u>mailto:help@cu.edu</u>